| SOF RED BUS RED                                 | quireme           | ents - Lane C                          | losure System Project, v                                             | v1.2                                                                                             |                                                                                                    |          |                      |
|-------------------------------------------------|-------------------|----------------------------------------|----------------------------------------------------------------------|--------------------------------------------------------------------------------------------------|----------------------------------------------------------------------------------------------------|----------|----------------------|
| REF# REF#                                       | P REP             | ENVIRONMENT                            | MODULE                                                               | REQUIREMENT                                                                                      | REQUIREMENT DESCRIPTION                                                                                                    | COMMENTS | ALTERNATIVES         |
| 1.001 B1.001<br>1.002 B1.001                    | H X               | Web/Mobile<br>Web/Mobile<br>Mobile     | Application-wide<br>Application-wide                                 | Public site support English & French<br>Internal Site support English Only<br>Mobile Application | External website (visible to public) must support English and French<br>Internal website (visible only to internal employees) will support English<br>Tablet friend/webita zene are avoided                                                                                                    |          |                      |
| 1.005 B1.005<br>1.005 B1.005<br>1.005 B1.004    | нх                | Mobile<br>Web                          | Application-wide<br>Application-wide                                 | Support IOS and Android<br>Web-based Application                                                 | To support to provide any one requirement for ease of accessibility outside of an installed windows based application                                                                                                    |          |                      |
| 1.006 B1.006<br>1.007 B1.008<br>1.008 B13.001   | H X<br>H X        | Web/Mobile<br>Web/Mobile<br>Web/MObile | Application-wide<br>Application-wide<br>Application-wide             | History<br>Database<br>Design                                                                    | Log changes to all fields - SEE EXT DOC LCA-Data Requirements History<br>Data must be compatible with city's GIS data<br>When visionize torest came class where multiple creat names anny unoratenate names as neered                                                                                                    |          |                      |
| 2.001 B2.017<br>2.002 B2.017                    | w                 | Web<br>Web                             | Home Page<br>Home Page                                               | Banner<br>Banner                                                                                 | Editable rich text field to highlight any important information to the public. Can be empty, which will in turn not display anything on the page.<br>Display ticker to show reported closures/opening as they come in.                                                                                                    |          |                      |
| 2.003 B2.019<br>2.004 B2.003<br>2.005 B2.005    | нх                | Web<br>Web                             | Home Page<br>Home Page<br>Home Page                                  | Waze Details<br>Map<br>Closure List                                                              | Area in which Waas details can be communicated to public<br>Embedded map on page - SEE SOF REQ.REF# 3.001 Will include the same data/Riters/quick links/pop-up design<br>List on page - SEF SOF RED REF# dol 10 hon or flored riter cas Man will have filters                                                                                                    |          |                      |
| 2.006 82.005                                    | H                 | Web                                    | Home Page                                                            | Closure List Print                                                                               | Option to print table as is, or text only version. Print results only.                                                                                                    |          |                      |
|                                                 |                   |                                        |                                                                      |                                                                                                  | Display this disclaimer at bottom of page.<br>Disclaimer and indemnity: The information on this web site is provided as a public service and should be used for general information purposes only. Although the                                                                                                    |          |                      |
|                                                 |                   |                                        |                                                                      |                                                                                                  | Incomation provides a solution to be reliable when possed, www.wempipg.g-pranticularised initiation in a social are or compared or that is will be<br>current at all times. This site should not be the sole source of information relied upon when determining whether to travel in a particular area. The reporting of<br>adverse conditions does not guarantee that the area has or will be serviced by official responsible for the area. The information whether a particular section of<br>the service by the section of the area has or will be serviced by official responsible for the area. For information whether a particular section of<br>the service of the section of the section of the service of the section of the section |          |                      |
|                                                 |                   |                                        |                                                                      |                                                                                                  | road will be serviced, you should contact the local officials for the specific area. The information on this web site is subject to change without notice.<br>WWW.Winnipag.ca AND ITS AFFILIATES ARE NOT RESPONSIBLE IN ANY MANNER FOR DIRECT, INDIRECT, SPECIAL OR CONSEQUENTIAL DAMAGES HOWSDEVER                                                                                                    |          |                      |
|                                                 |                   |                                        |                                                                      |                                                                                                  | CAUSED RESULTING FROM THE USE, MISUSE OR MISINTERPRETATION OF ANY CONTENT, PRODUCTS OR SERVICES PROVIDED BY THIS WEB SITE.<br>By using this site, you agree to indemnify, defend and hold harmless City of Winnipee and its officials, officers, employees and authorized representatives from and                                                                                                    |          |                      |
| 2.007                                           | н                 | Web                                    | Home Page                                                            | Disclaimer                                                                                       | against any liability, loss injury (including injuries resulting in death), demand, action, cost, expense, or claim of any kind, including but not limited to lawyer's fees, relating in any way to your use of the contents, or services provided by this web site.                                                                                                    |          |                      |
| B2.001,<br>B2.002,<br>B2.018                    |                   |                                        |                                                                      |                                                                                                  |                                                                                                    |          |                      |
| 3.001                                           | н                 | Web                                    | Map - Full Page                                                      | Data                                                                                             | Approved requests & reported lane closures submitted by approved users.                                                                                                    |          |                      |
| 82.001.                                         |                   |                                        |                                                                      |                                                                                                  | Fields: Street, directionality of closure, cross streets start/end, expected duration date/time, description, type, isNew (icon), isFullDirectional closure (icon),<br>isWithin/PeakTime (icon)<br>ISNew: Closure benin today, started after 12am                                                                                                    |          |                      |
| B2.002<br>3.002                                 | н                 | Web                                    | Map - Full Page                                                      | Data                                                                                             | IsFullDirectionalClosure: all lanes closed on street or one full direction is closed on street<br>isWithinPeakTime: closure occurs within peak time (7-9am, 3:30-5:30pm Monday to Friday)                                                                                                    |          |                      |
| 3.003 B2.004<br>3.004 B2.004<br>3.005 B2.004    | н                 | Web<br>Web                             | Map - Full Page<br>Map - Full Page<br>Map - Full Page                | Filter<br>Filter                                                                                 | Fater on: salary and range, approver requests, reported, new, our precidenta closure, wenn peak time<br>Default to Today (current date time to midnight)<br>Filter to apply to may and conversioning list of closures.                                                                                                    |          |                      |
| B2.007,8<br>2.008                               |                   |                                        |                                                                      | -                                                                                                |                                                                                                    |          |                      |
| 3.006<br>B2.006,<br>B2.009                      | м                 | Web                                    | Map - Full Page                                                      | Hiter                                                                                            | Quox date/time hiter buttons: loday (current date time to monght), I wo Weeks (current date time to two weeks after current date time)                                                                                                    |          |                      |
| 3.007<br>3.008 B2.010                           | н                 | Web                                    | Map - Full Page<br>Map - Full Page                                   | Filter<br>Design                                                                                 | Reset filter button: Return to default to select all closures Today<br>Full page map with filters/legend                                                                                                    |          |                      |
| 3.009 B2.004<br>3.010 B2.004<br>3.011 B2.011    | м                 | Web<br>Web                             | Map - Full Page<br>Map - Full Page<br>Map - Full Page                | Design<br>Design<br>Design                                                                       | List of closures displayed for selection. When selected, ingenges section on map.<br>Selection of closure on map to pop-up box with data. Pop-up to stay open until closed by user.<br>Use of Goode Mass                                                                                                    |          |                      |
|                                                 |                   |                                        |                                                                      |                                                                                                  | Map colours:<br>o Active orange                                                                                                    |          |                      |
| 3.012 82.004                                    |                   | Web                                    | Map - Full Page                                                      | Design                                                                                           | o Upcoming maginta<br>o Full/dir closure red icon                                                                                                    |          |                      |
|                                                 |                   |                                        |                                                                      |                                                                                                  | I Seamth Coopie Maps Q                                                                                                    |          |                      |
|                                                 |                   |                                        |                                                                      |                                                                                                  |                                                                                                    |          |                      |
|                                                 |                   |                                        |                                                                      |                                                                                                  | ree College •                                                                                                    |          |                      |
| 3.013 B2.012                                    | н                 | Web/Mobile                             | Map - Full Page                                                      | Search                                                                                           | busines.                                                                                                    |          |                      |
|                                                 |                   |                                        |                                                                      |                                                                                                  |                                                                                                    |          |                      |
| 3.014 B2.013                                    | н                 | Web                                    | Man - Full Page                                                      | View                                                                                             | Ability to switch to Farth View and Back to man view                                                                                                    |          |                      |
|                                                 |                   |                                        |                                                                      |                                                                                                  | +                                                                                                    |          |                      |
|                                                 |                   |                                        |                                                                      |                                                                                                  | -                                                                                                    |          |                      |
| 3.015 B2.014<br>3.016 B2.015                    | м                 | Web/Mobile<br>Web/Mobile               | Map - Full Page<br>Map - Full Page                                   | Zoom<br>Compass                                                                                  | Ability to zoom in and our with fingers (mobile)/mouse (desktop) and buttons<br>Display compass for directionality<br>Fields: Strate directionality of cloure cross strates start/and evaneted duration date/time_description_type_idewu/sized_ktopid_ficertional_cloure lized_                                                                                                    |          |                      |
| 4.001 B2.005<br>4.002 B2.005                    | н                 | Web<br>Web                             | Closure List - Full Page<br>Closure List - Full Page                 | Data<br>Filters                                                                                  | isWithinPeaXTime (icon)<br>Same filter as Map (Full Page) Filter                                                                                                    |          |                      |
| 4.003 B2.005<br>4.004 B2.005<br>5.001           | н                 | Web<br>Web                             | Closure List - Full Page<br>Closure List - Full Page<br>Menu         | Design<br>Print<br>Home                                                                          | Display in table format<br>SEE SOF REQ.REF# 2.006<br>Default rage                                                                                                    |          |                      |
| 5.002<br>5.003                                  | M                 | Web<br>Web                             | Menu<br>Menu                                                         | Full Map<br>Full List                                                                            | Open Map - Full Page in a new browser tab<br>Open Closure List - Full Page in a new browser tab                                                                                                    |          |                      |
| 82.016,<br>82.020<br>5.004                      | нх                | Web                                    | Menu                                                                 | Request/Report a Lane Closure                                                                    | Open Request/Report a Lane Closure Page                                                                                                    |          |                      |
| 5.005<br>5.006                                  | н                 | Web<br>Web                             | Menu<br>Menu                                                         | Regional Street Map<br>Manual of Temporary Traffic Control                                       | Open Regional Street Map PDF (http://winnipeg.ca/publicworks/trafficControl/pdf/regionalStreetNetwork-MAP.pdf)<br>Open Manual of Temporary Traffic Control landing page (http://winnipeg.ca/publicworks/trafficControl/manualTempTrafficControl.stm)                                                                                                    |          |                      |
| 5.007<br>B3.001,<br>B3.002                      | нх                | Web                                    | Menu                                                                 | Menu Order                                                                                       | Home, Map, List, wequest/weport a Lane Liosure, wegional street Map, Manual of Lemporary Tramic Control                                                                                                    |          |                      |
| 6.001<br>6.002 B3.001                           | н х               | Web<br>Web                             | Organization Admin<br>Organization Admin                             | Data<br>List View                                                                                | SEE EXT DOC LCA-Data Requirements EXCEL FILE for data requirements<br>SEE EXT DOC LCA-Business Requirements DOC FILE for assumptions on List View                                                                                                    |          |                      |
| 6.005 B3.001<br>6.005 B3.001<br>6.005 B3.001    | H X               | Web<br>Web                             | Organization Admin<br>Organization Admin                             | List View<br>List View / Details Page                                                            | Text search on operation name<br>Filter list by Enabled/Disabled Organizations (default to enabled)<br>SEE EXT DOC LA Business Requirements for assumptions on list view/details page & add/editing/disabling/deleting a record                                                                                                    |          |                      |
| 6.008 B3.001                                    | нх                | Web                                    | Organization Admin                                                   | Details Page<br>EMAIL: Approved Organization                                                     | Will be able to set 1 or more users as a user administrator for this level                                                                                                    |          |                      |
| 6.013 B3.001<br>6.014 B3.001                    | LX                | Web                                    | Organization Admin                                                   | Administrator<br>Send Approved Organization<br>Administrator Email                               | Emain template containing responsibilities of an User Administrator (disclaimer) User can choose to send Authorized User Administrator the approved user administrator email SEE SDF REQ.REF# 6.013                                                                                                    |          | Can be done manually |
| 7.001 B3.001<br>7.002 B3.001                    | M X<br>M X        | Web<br>Web                             | Department Admin<br>Department Admin                                 | Data<br>Data                                                                                     | SEE EXT DOC LCA-Data Requirements EXCEL FILE for data requirements<br>Department must belong to an organization                                                                                                    |          |                      |
| 7.003 83.001<br>7.004 83.001<br>8.001 83.001    | M X<br>M X        | Web<br>Web                             | Department Admin<br>Division Admin                                   | Details Page<br>Data                                                                             | Sze zk Todi Czo-doalning nagurements tor assemptions on isz www.oetails.page & adoyeotting/otsatking/otsatking/otketing a record<br>SEE SOF REQ.REF#.6.008, 6.014<br>SEE EXT DOC LCA-doala Requirements                                                                                                    |          |                      |
| 8.002 B3.001<br>8.003 B3.001                    | M X<br>M X        | Web<br>Web                             | Division Admin<br>Division Admin                                     | Data<br>List View / Details Page                                                                 | Division must belong to a department<br>SEE EXT DOC LCA-Business Requirements for assumptions on list view/details page & add/editing/disabling/deleting a record                                                                                                    |          |                      |
| 9.001 B3.001<br>9.002 B3.001                    | M X<br>M X        | Web<br>Web                             | Branch Admin<br>Branch Admin                                         | Data<br>Data                                                                                     | StE SUT RELITER BLOOD, BUTH<br>SEE EXT DOLCHAData Requirements<br>Branch must belong to a division                                                                                                    |          |                      |
| 9.003 B3.001<br>9.004 B3.001                    | M X<br>M X        | Web<br>Web                             | Branch Admin<br>Branch Admin                                         | List View / Details Page<br>Details Page<br>Data                                                 | SEE EXT DOC LCA-Business Requirements for assumptions on list view/details page & add/editing/disabling/deleting a record<br>SEE SOF REQ REF# 6.008, 6.014<br>SEE SYT DOC LCA Data Benuirements                                                                                                    |          |                      |
| 10.002 B3.001<br>10.003 B3.001                  | н х               | Web                                    | User Admin<br>User Admin                                             | List View / Details Page<br>Details Page                                                         | SEE EXT DOC LCA-Business Requirements for assumptions on list view/details page & add/editing/disabling/deleting a record<br>If user is a User Administrator, cleary display which org/dep/div/branch they are administrators of                                                                                                    |          |                      |
| 10.004 B3.001<br>10.006 B3.001<br>13.001 B3.030 | M X               | Web<br>Web                             | User Admin<br>User Admin<br>Provert Report Lang Closure Page         | Details Page<br>Details Page<br>Details                                                          | Administrator should be able to remove User Administrator permissions from the Details Page<br>When User is added via admin pages, send email to user with login instructions. When user first logs in, prompt for password creation.<br>Disclaw weblie subjectives demanded and detail:                                                                                                    |          |                      |
| 12.002 B2.020                                   | нх                | Web                                    | Request/Report Lane Closure Page                                     | Login/Registration                                                                               | Doplay mode application commona and owners<br>Doplay Login / Registration optimis SEE SOF REQ REF# 25.xxx and link to start new registration<br>Display quick links to Regional Street Map, Manual of Temporary Control and Transit Map (SEE SOF REQ.REF# 5.005/6 - Transit Map link                                                                                                    |          |                      |
| 12.003 B2.022<br>12.004 B2.021                  | M X<br>L X        | Web<br>Web                             | Mequest/Report Lane Closure Page<br>Request/Report Lane Closure Page | quick Links<br>FAQ                                                                               | http://winnipegiransit.com/en/locations/find)<br>Display frequently acked questions and answers area, content to be provided by TMB<br>Display frequently acked questions and answers area, content to be provided by TMB<br>Display frequently acked questions and answers area and answers area and answers and answers and answers area a                                                                                                    |          |                      |
| 13.001 85.003                                   | нх                | Web/Mobile                             | Dashboards                                                           | Types                                                                                            | Mobile)<br>Elements of a dashboard will consist of a map, table grids displaying records clicitable to record, stats that can be further drilled into to see records relating to<br>the momented filtersemented filtersemented filtersemented filtersemented methods.                                                                                                    |          |                      |
| 13.002 B5.003<br>13.003 B5.003<br>13.004 B5.003 | H X<br>L X<br>H X | Web/Mobile<br>Web/Mobile<br>Web/Mobile | uashboards<br>Dashboards<br>Dashboards                               | Exements<br>Sound<br>Accessibility                                                               | tnois stats and associated filter/horting capabilities<br>Play sound when a reported lane closure/restriction expires<br>Landing page after User Login                                                                                                    |          |                      |
| 13.005 B5.003<br>13.006 B5.003                  | нх                | Mobile<br>Web                          | Dashboards<br>Dashboards                                             | Elements<br>Elements                                                                             | Ability to Report a new lane closure/restriction, request a new lane closure, go to search/Quick Links/FAQ/settings<br>Ability to Report a new lane closure/restriction, request a new lane closure, go to search/reports/Quick Links/FAQ/settings                                                                                                    |          |                      |
| 14.001 85.004<br>14.002 85.004                  | п Х               | Web                                    | Quick Search                                                         | Quick Search                                                                                     | memory on mice a systemic rescent, allow search on LCR ID, RR. ID, XR ID, STREET, Type of record (LCR, KLL, BR), Date Range, project/Bid ID<br>Ability to find a specific record, allow search on LCR ID, RLC ID, RR ID, User ID, Street, Type of record (LCR, RLC, BR, User), Date Range, User First Name/Last Name,<br>Record Status, Request Status, Project/BidID                                                                                                    |          |                      |
| 15.001 B6.001                                   | нх                | Web                                    | Reports                                                              | Print<br>Advanced Servet                                                                         | Lane Closures Report: Street, directionality, cross streets, Traffic Effect, Status, Created By, Creation Date/Time, Start/end date/time, User Information<br>(Organizational structure, Name (first/batt), Winary/Secondary phone, email<br>Manushi executed that the ord starback none of the concentration and the concentration and the starback none of                                                                                                    |          |                      |
| 16.001 85.004<br>17.001 86.001<br>17.002 86.001 | H X<br>H X        | Web/Mobile<br>Web/Mobile               | Advanced Search<br>User Profile Settings<br>User Profile Settings    | Advanced Search<br>Reminders<br>Reminders                                                        | Manually request export of data from database from II support for reporting purposes<br>Ability to set Lane Closure Request Reminder emails on/off - Default ON<br>Ability to set Lane Closure Request Reminder ago notifications on/off - Default ON                                                                                                    |          |                      |
| 17.003<br>18.001 B6.002                         | L X<br>H          | Web/Mobile<br>Web                      | User Profile Settings<br>Global Settings                             | Dashboard<br>Default LCR Record Owner                                                            | Ability to set Reported Lane Closure/Restriction expiration sound notificatication on/off - Default OFF<br>Ability to select User as default New Lane Closure Request owner. Current Default set to: Primary Traffic Investigator                                                                                                    |          |                      |
| 18.002 B6.003                                   | н                 | Web                                    | Global Settings                                                      | LCR Agencies                                                                                     | Ability to list emails for CC on LCR approval (i.e. transit, parking, signal, traffic services, permits >> full/directional closures go to WPS/WFPS/Carol Cropo)<br>Email address for by-law Enforcement Officer who recieves emails on cancelled regional street reported have closures & 3rd notice on failing to report re-opening                                                                                                    |          |                      |
| 18.003 B6.004<br>18.004                         | L                 | Web<br>Web                             | Global Settings<br>Global Settings<br>Global Settings                | By-law Enforcement Officer<br>Banner Content                                                     | of lane closure requisit<br>Ability to odd inch text content for web public home page banner (allow formatting/hyperfinks)<br>Ability to odd inchestor formation in which better formation or second                                                                                                    |          |                      |
| 18.005 B6.005<br>19.001 B1.006<br>19.002 B1.006 | M X<br>M X        | web/Mobile<br>Web/Mobile<br>Web/Mobile | GIOUAI Settings<br>History<br>History                                | Nuuce/Heminder Intervals<br>Data<br>Log                                                          | Averang vor warm interview in windt fin dot.Coll/preminitialities are sent out<br>SEE DXT DOC LCA-Data Requirements - Mistory<br>Log changes for the following records: Organizational Structure, User, LCR, RLC, RR                                                                                                    |          |                      |
| 19.003 B1.007                                   | нх                | Web/Mobile                             | History                                                              | Functionality                                                                                    | Should have ability to view changes to a record in a readable format, with the ability to export to a csv.<br>For optional form fields, these can be hidden under a collapsed area labeled "Optional" for entry if reporter would like to report on that information:<br>Report FIGH Windo Done Son Winner of March                                                                                                    |          |                      |
| 20.001 87.001<br>21.001 88.001                  | w X<br>W          | weu/Mobile<br>Web                      | report a care closure/Restriction<br>Digital Phone Call              | Optional Form Fields<br>Dial                                                                     | r-rom-could with Other PUT, Neture OF WORK<br>Ability to data a phone number on IP Phone from application or through other tool (e.g. Outlook dialing)<br>Support GIS layers for display. Data sources / automated conflict management concerning the layer above to be handled at a later time on an ac needed basis.                                                                                                    |          |                      |
| 22.001 B1.008                                   | L X               | Web/Mobile                             | Map GIS Layers<br>Wate                                               | Filter                                                                                           | (e.g. CDW Engineering projects, Water and waste projects, Special events, Transit Routes) Fiftont remained to supply characteristical of reported base closured (restrictions) for user for use by control magnification (Alberta                                                                                                    |          |                      |
| 24.001 B5.006<br>25.001 B5.006                  | н х<br>н х        | Web/Mobile                             | Settings<br>Login                                                    | Landing Page<br>Remember Me                                                                      | This landing page will allow users access to edit their page term of the many exercision of approvide term in the page term in the page term i         |          |                      |
| 25.002 B5.006<br>25.003 B5.006                  | нх                | Web/Mobile<br>Web/Mobile               | Login<br>Login                                                       | Forgot Password - Non-cow user<br>Forgot Password - cow user                                     | Display forgot password link that will send reset email link to user's email address<br>If user clicks fongot password link and is a convuser - display message to contact tech support to reset password, with directions<br>SEE SETTOPCI / Burlance Resonances for Security Remainments or a contact tech of the contact tech support to reset password, with directions                                                                                                    |          |                      |
| 25.004 85.006<br>25.005 85.006<br>25.006 85.006 | M X<br>H X        | Web/Mobile<br>Web/Mobile<br>Web/Mobile | Login<br>Login                                                       | Login Failed<br>Login Passed                                                                     | Als An Use Schwammab Requirements to assume negatementens on Logen Kallés<br>If corresponding email address has not been validated, display option to resent validation email<br>Redirect user to default dashboard                                                                                                    |          |                      |
| 26.001 B5.006<br>B3.007/<br>26.002 °            | нх                | Web/Mobile                             | Registration                                                         | Data                                                                                             | SEE EXT DOC LCA-Data Requirements                                                                                                    |          |                      |
| 26.003 B3.006<br>26.004 B5.006                  | н х<br>н х        | Web/Mobile<br>Web/Mobile               | Registration                                                         | Authorization<br>Administrator Process                                                           | SEE EXT DOC LCA-Business Requirements for Security Requirements on Authoritation<br>Go to the User List View and add user from there - SEE SOF REQ REF# 10.002                                                                                                    |          |                      |
| 26.005 85.006<br>26.006 85.006<br>26.007 85.006 | н х<br>м х<br>м ч | Web/Mobile<br>Web/Mobile               | Registration<br>Registration<br>Registration                         | User Process<br>User Process<br>User Process                                                     | User chooses to register, send to registration form with User fields for registration. SEE EXT DOC LCA-Data Requirements<br>When specifying org/dost/div/branch, they can select existing or select Other and enter a new one<br>Annu masks norm whom fields (1, 55, 555, 555).                                                                                                    |          |                      |
| 26.007 85.006<br>26.008 85.006<br>26.009 85.006 | H X<br>H X        | Web/Mobile<br>Web/Mobile<br>Web/Mobile | Registration<br>Registration                                         | User Process<br>User Process                                                                     | ngan mana un ann pault IIIIIII (11:03-03-03-03-03)<br>Ability to submit once all nequired fields are filled in and ability to cancel at any time<br>On registration form submission, display message to user stating to check their email for validation                                                                                                    |          |                      |
| 26.010 B5.006                                   | н х               | Web/Mobile                             | Registration                                                         | User Process                                                                                     | On registration form submission send Validate Email Address email to user's email address for validation - SEE SOF REQ REFN 26.011<br>Email template with Init to validate email address and instructions. When Init is cicked, open browser and display message that email has been validated and that<br>they will be order for a proceed by the second by the second that and the units of the second that and the units of the second that and the units of the second that and the units of the second that and the units of the second that and the units of the second that and the units of the second that and the units of the second that and the units of the second that and the units of the second temperature to units of the second temperature to units of the second temperature to units of the second temperature to units of the second temperature to the second temperature to the second    |          |                      |
| 26.011 B5.006                                   | н х               | Web/Mobile                             | Registration                                                         | EMAIL: Validate email address                                                                    | accordingly - SEE SDF REQ REF# 26.015                                                                                                    |          |                      |

| 26.012 B5.006                                                                                                    | н                                                                                                    | x                                        | Web/Mobile                                                                                                    | Registration                                                                                                    | User Approval                                                                                                    | On email validation, if Organization specified is new, organization must be approved by a TMB User Administrator<br>On email validations of Organization specified addr. but no lines indexistence unbias the Organization distribution and interview.                                                                                                    |                                                                                                    |                                                                                                    |
|----------------------------------------------------------------------------------------------------|----------------------------------------------------------------------------------------------------|------------------------------------------|----------------------------------------------------------------------------------------------------|----------------------------------------------------------------------------------------------------|----------------------------------------------------------------------------------------------------|----------------------------------------------------------------------------------------------------|----------------------------------------------------------------------------------------------------|----------------------------------------------------------------------------------------------------|
| 26.013 B5.006                                                                                                    | н                                                                                                    | x                                        | Web/Mobile                                                                                                    | Registration                                                                                                    | User Approval                                                                                                    | One main management of a specified exists, and there is a User Administrator within the Organizational structure, send a Validate User email (SEE SOF REC<br>On email validation, if Organization specified exists, and there is a User Administrator within the Organizational structure, send a Validate User email (SEE SOF REC                                                                                                    |                                                                                                    |                                                                                                    |
| 26.014 B5.006                                                                                                    | м                                                                                                    | х                                        | Web/Mobile                                                                                                    | Registration                                                                                                    | User Approval                                                                                                    | REF# 26.015) to all User Administrators at the user's closest organizational structure level<br>Email template with registering user's organization, first and last name with approve and deny links and instructions. Clicking approve link will open browser and                                                                                                    | De unt division estationed une information in secol                                                                                                    |                                                                                                    |
| 26.015 B5.006                                                                                                    | м                                                                                                    | х                                        | Web/Mobile                                                                                                    | Registration                                                                                                    | EMAIL: Approve User Registration                                                                                                    | uppey missage that user is approved. Circling deny init will open provide and oppay missage that user is denied. Open action, oppare user record and send<br>email to user with details on the status of their user account.                                                                                                    | due to privacy reasons                                                                                                    |                                                                                                    |
| 27.001<br>27.002                                                                                                    | H<br>L                                                                                                    |                                          | Web/Mobile<br>Web/Mobile                                                                                                    | Request a Lane Closure<br>Request a Lane Closure                                                                                                    | Data<br>User Contact                                                                                                    | SEE EXT DOC LCA-Data Requirements - Lane Closure Request sheet - Lane Closure Request Form Data column & Lane Closure Request form for form content<br>Display user's contact info for editing (Name, email, phone numbers)                                                                                                    |                                                                                                    |                                                                                                    |
| 27.003                                                                                                    | н                                                                                                    |                                          | Web/Mobile                                                                                                    | Request a Lane Closure                                                                                                    | Alternate Contact                                                                                                    | If this is the user's first request in the system, user will need to select their alternate contact person. User will search for the alternate first. If user is not in the<br>database, user must ensure that their alternate is in the system before proceeding.                                                                                                    |                                                                                                    |                                                                                                    |
| 27.004 27.005 27.005                                                                                                    | H<br>M                                                                                                    |                                          | Web/Mobile<br>Web/Mobile                                                                                                    | Request a Lane Closure<br>Request a Lane Closure<br>Request a Lane Closure                                                                                                    | Atternate Contact<br>Map<br>Street selection                                                                                                    | It this is not the user's test request, pre-load the last alternate user they used for their last request.<br>SEE SOF REQ.REF# 3.012-14<br>Ontion 1: Select street dar/ and noists. fillout remainder of Lane Closure Rewest Form SEE SOF RED.REF#27.010                                                                                                    | This is netforced                                                                                                    |                                                                                                    |
|                                                                                                    |                                                                                                    |                                          |                                                                                                    |                                                                                                    |                                                                                                    |                                                                                                    |                                                                                                    | Tapping a celected cogment would decelect that cogment. Do not -<br>show user to select a different street. They must deselect all - |
| 27.007<br>27.008                                                                                                    | н<br>Н                                                                                                    |                                          | Web/Mobile<br>Web/Mobile                                                                                                    | Request a Lane Closure-<br>Request a Lane Closure-                                                                                                    | Street coloction<br>Street coloction                                                                                                    | Option 3: Soliest street cognosits as defined by the COW, fill out remainder of Laws Closure Request Form, SEE SOF REQ.REFR17.010-<br>Option 3: Display Survey, reduct laws strateford points for docure, fill out remainder of Laws Closure Request Form, SEE SOF REQ.REFR17.011-                                                                                                    |                                                                                                    | colocted cogmonts before selecting a different street.                                                                               |
| 27.010 B10.002                                                                                                    | м                                                                                                    |                                          | Web/Mobile<br>Web/Mobile                                                                                                    | Request a Lane Closure<br>Request a Lane Closure                                                                                                    | Street selection<br>Request Form                                                                                                    | Selection of a street can only consist of a continuous line along the same street. A new request must be created to cose a unterent street.<br>Option 1: Fill out Lanc Dosure Request Form questions that do not relate to streets - SET DOC LCA-Data Requirements - Lanc Dosure Request Form<br>Define 3: Site Lanc Dosure Request Form questions that do not relate to streets - SET DOC LCA-Data Requirements - Lanc Dosure Request Form<br>Define 3: Site Lanc Dosure Request Form questions that do not relate to streets - SET DOC LCA-Data Requirements - Lanc Dosure Request Form                                                                                                    | This is preferred                                                                                                    |                                                                                                    |
| 27.011                                                                                                    | H<br>H                                                                                                    |                                          | Web/Mobile<br>Web/Mobile                                                                                                    | Request a Lane Closure-<br>Request a Lane Closure                                                                                                    | Requect Form<br>Restrictions                                                                                                    | Course Request Form.<br>For each intersection present along the selected street, specify turn restriction (left/right/through) for each street direction in/out of intersection.                                                                                                    |                                                                                                    |                                                                                                    |
| 27.013                                                                                                    | ÷                                                                                                    |                                          | Web/Mobile                                                                                                    | Request a Lane Glosure-                                                                                                    | Restrictions                                                                                                    | Option 1: Fill out a form agoathing any restrictions at apoatified atroot/directionality.                                                                                                    |                                                                                                    |                                                                                                    |
| 27.014 B10.003<br>27.015                                                                                                    | M<br>H                                                                                                    |                                          | Web/Mobile<br>Web/Mobile                                                                                                    | Request a Lane Closure<br>Request a Lane Closure                                                                                                    | Restrictions<br>Restrictions                                                                                                    | Option 2: Display a 2 street intersection image with street names, compass and all possible turn restrictions. User will select turn restrictions in effect for closure<br>Option 3: Display all possible turn restrictions as an eventary, over a map view. User will celect turn restrictions in effect for closure                                                                                                    | This is preferred                                                                                                    |                                                                                                    |
| B10.001,<br>B10.004                                                                                                    |                                                                                                    |                                          | Web/Mobile                                                                                                    | Request a Lago Closure                                                                                                    | Conflict                                                                                                    | If street and duration of closure is in conflict with existing approved request, aspiay missage to user with public information of conflicting request. Uspiay<br>message that they can contact the TMB directly if they have any questions. Do not allow user to proceed with a conflicting duration. When returning to the form,<br>such a powerful struct forth gives of duration as D missions duration account on example.                                                                                                    |                                                                                                    |                                                                                                    |
| 27.017 810.004                                                                                                    | н                                                                                                    |                                          | Web/Mobile                                                                                                    | Request a Lane Closure                                                                                                    | Conflict                                                                                                    | It start time of closure is within 3 business days of end date/time of existing approved request, display message to user recommending that they place a 3 business<br>day gap business date of the request in conflict.                                                                                                    |                                                                                                    |                                                                                                    |
| 27.018 B10.004                                                                                                    | н                                                                                                    |                                          | Web/Mobile                                                                                                    | Request a Lane Closure                                                                                                    | Conflict                                                                                                    | If end time of closure is within 3 business days of start date/time of existing approved request, display message to user recommending that they place a 3 business<br>day gap between the start date of the request in conflict.                                                                                                    |                                                                                                    |                                                                                                    |
| 27.019                                                                                                    | н                                                                                                    |                                          | Web/Mobile                                                                                                    | Request a Lane Closure                                                                                                    | Warning                                                                                                    | If user proceeds to keep request within 3 business days of an existing approved request, display warning message on Request Details page for administrator to<br>address.                                                                                                    |                                                                                                    |                                                                                                    |
| 27.020                                                                                                    | н                                                                                                    |                                          | Web/Mobile                                                                                                    | Request a Lane Closure                                                                                                    | Warning                                                                                                    | If a new/modified request is adjacent to an approved request at the same time, display warning message on Request Details page for administrator to address.<br>A coov feature will be available when reviewing history of requests. Choosing to coov a request will load all lane closure request form data within a new request                                                                                                    |                                                                                                    |                                                                                                    |
| 27.021 B14.001                                                                                                    | н                                                                                                    |                                          | Web/Mobile                                                                                                    | Request a Lane Closure                                                                                                    | Сору                                                                                                    | instance and requires the user to submit the new request when ready. Default start date/time should default to the current date/time and the default end<br>date/time should default to 1/2 hour later.                                                                                                    |                                                                                                    |                                                                                                    |
|                                                                                                    |                                                                                                    |                                          |                                                                                                    |                                                                                                    |                                                                                                    | When Lane Closure Request is approved, set record Request Status to approved and send notification email to LCR Requestor and CC COW agencies (i.e transit,<br>parking, traffic services, traffic signals) as needed SEE SOF REQ#27.023 & SEE EXT DOC LCA-Data Requirements - Lane Closure Request Form / CC column. Note                                                                                                    |                                                                                                    |                                                                                                    |
| 27.022 27.023                                                                                                    | н                                                                                                    |                                          | Web<br>Web                                                                                                    | Request a Lane Closure<br>Request a Lane Closure                                                                                                    | Approval Email Recipients<br>Email: LCR Approval                                                                                                    | always CC to traffic services<br>Email template notifying LCR Requestor that their LCR has been approved. CC emails set in Global settings for LCR Agencies.<br>Send the nominal instification emainder 1 days in advance of closure that data friend to consust to undate research them has been any channel.                                                                                                    |                                                                                                    |                                                                                                    |
| 27.024 B13.002                                                                                                    | н                                                                                                    |                                          | Web/Mobile                                                                                                    | Request a Lane Closure                                                                                                    | Reminder                                                                                                    | and to report the closure of lane as it occurs<br>and to report the closure of lane as it occurs<br>by minutes before scheduled closure, send app/email notification to requestor with a message to update request if there has been any changes and to report the                                                                                                    |                                                                                                    |                                                                                                    |
| 27.025 813.002                                                                                                    | н                                                                                                    |                                          | Web/Mobile                                                                                                    | Request a Lane Closure                                                                                                    | Reminder                                                                                                    | closure of lane as it occurs<br>Send App/email notification reminder 1 day in advance of re-opening start date/time, to requestor with a message to update request if there has been any                                                                                                    |                                                                                                    |                                                                                                    |
| 27.026 813.002                                                                                                    | н                                                                                                    |                                          | Web/Mobile                                                                                                    | Request a Lane Closure                                                                                                    | Reminder                                                                                                    | changes and to report the re-opening of lane as it occurs<br>15 minutes before scheduler enough of closure, send app/email notification to requestor with a message to update request if there has been any changes and                                                                                                    |                                                                                                    |                                                                                                    |
| 27.027 813.002                                                                                                    | н                                                                                                    |                                          | Web/Mobile                                                                                                    | Request a Lane Closure                                                                                                    | Natica                                                                                                    | to report the re-opening of name as it occurs<br>If lane closure is not reported as closed within 15 minutes of scheduled closure, send app/email notification to Requestor/Alternate to report closure, or update<br>report the reported as closed within 15 minutes of scheduled closure, send app/email notification to Requestor/Alternate to report closure, or update                                                                                                    |                                                                                                    |                                                                                                    |
| 27.029 813.003                                                                                                    | н                                                                                                    |                                          | Web/Mobile                                                                                                    | Request a Lane Closure                                                                                                    | Notice                                                                                                    | If lane closure is not reported as closed within 30 minutes of scheduled closure, send app/email notification to Requestor/Alternate and Supervisor/Alternate<br>contact to report closure, or update request with new closure duration.                                                                                                    |                                                                                                    |                                                                                                    |
| 27.030 B13.003                                                                                                    | н                                                                                                    |                                          | Web/Mobile                                                                                                    | Request a Lane Closure                                                                                                    | Notice                                                                                                    | If lane closure is not reported as re-opened within 15 minutes of scheduled re-opening, send app/email notification to Requestor/Alternate to report re-opening<br>of lane, or update request with new closure duration.                                                                                                    |                                                                                                    |                                                                                                    |
| 27.031 B13.003                                                                                                    | н                                                                                                    |                                          | Web/Mobile                                                                                                    | Request a Lane Closure                                                                                                    | Notice                                                                                                    | If lane closure is not reported as re-opened within 30 minutes of scheduled re-opening, send app/email notification to Requestor/Alternate and<br>Supervisor/Alternate to report re-opening of lane, or update request with new closure duration.                                                                                                    |                                                                                                    |                                                                                                    |
| 27.032.813.003                                                                                                    | н                                                                                                    |                                          | Weh/Mohile                                                                                                    | Request a Lane Closure                                                                                                    | Notice                                                                                                    | It take closure is not reported as re-opened within 45 minutes of scheduler re-opening, send apprenan notification to execution (Attendet and<br>Supervisor/Attendet that they are now subject to a stop work order unless they report re-opening of lane, or update request with new closure duration. CC By-<br>law inforcement Officer                                                                                                    |                                                                                                    |                                                                                                    |
| 27.033                                                                                                    | н                                                                                                    |                                          | Web/Mobile                                                                                                    | Request a Lane Closure                                                                                                    | Record Status                                                                                                    | SEE EXT DOC LCA-Data Requirements - Lane Closure Request<br>Record status is only visible to Construction Agencies, exception being "Complete' or "Cancel", and where they can be manually set, can only be done by internal                                                                                                    |                                                                                                    |                                                                                                    |
| 27.034<br>27.035                                                                                                    | н                                                                                                    |                                          | Web/Mobile<br>Web/Mobile                                                                                                    | Request a Lane Closure<br>Request a Lane Closure                                                                                                    | Record Status<br>Record Status                                                                                                    | administarors/managers<br>When record status is set to 'Complete', save Complete Type based on approval status ('approved', 'denied') or if cancelled ('cancelled')                                                                                                    |                                                                                                    |                                                                                                    |
| 27.036<br>27.037                                                                                                    | н                                                                                                    |                                          | Web/Mobile<br>Web/Mobile                                                                                                    | Request a Lane Closure<br>Request a Lane Closure                                                                                                    | Request Status<br>Request Status                                                                                                    | SEE EXT DOC LCA-Data Requirements - Lane Closure Request<br>Request status can only be set by internal administrators/managers                                                                                                    |                                                                                                    |                                                                                                    |
| 27.038                                                                                                    | н                                                                                                    |                                          | Web/Mobile<br>Web/Mobile                                                                                                    | Request a Lane Closure<br>Request a Lane Closure                                                                                                    | Modify Record<br>FMAIL: Confirmation of Change                                                                                                    | In wequestor mounter request record, set wequest status to perioding, and reginging state changes in wequest becaus page for seminstrator to review (exception<br>being changes to contact and alternate contact). Send confirmation of change email to Requestor. SEE SOF REQ.REF# 27.039<br>Final tervelate to notifue Review that their change to their review newsears re-anonymal                                                                                                    |                                                                                                    |                                                                                                    |
| 27.040<br>27.041                                                                                                    | н                                                                                                    |                                          | Web/Mobile<br>Web/Mobile                                                                                                    | Request a Lane Closure<br>Request a Lane Closure                                                                                                    | Transfer of ownership<br>Change of Contact                                                                                                    | Allow internal administrator to tracter ownership of record to another internal administrator<br>Allow user to change primary contact to another approved/active user within their organization                                                                                                    |                                                                                                    |                                                                                                    |
| 27.042 810.005                                                                                                    | н                                                                                                    |                                          | Web/Mobile                                                                                                    | Request a Lane Closure                                                                                                    | Status Change                                                                                                    | If Record or Request status is manually changed by an internal administrator, display option to insert a comment in the email that is highlighted at the top of the<br>email for ease of visibility. SEE SOF REQ REF# 27.045                                                                                                    |                                                                                                    |                                                                                                    |
| 27.043                                                                                                    | н                                                                                                    |                                          | Web/Mobile                                                                                                    | Request a Lane Closure                                                                                                    | Street selection                                                                                                    | If selection is not a regional street, display message to user that request is not required and they can choose to exit or return to their request for modification                                                                                                    |                                                                                                    |                                                                                                    |
| 27.044 810.005                                                                                                    | н                                                                                                    |                                          | Web/Mobile                                                                                                    | Request a Lane Closure                                                                                                    | EMAIL: Status Change                                                                                                    | For every automatic status change, mony over or change, sets sor Recently 27.045<br>Email template to notify Requestor that there has been a change to the status of their request (including at creation i.e. NEW). Area required for statuses that are<br>manually channed, for manual dynamic comments.                                                                                                    |                                                                                                    |                                                                                                    |
| 22.045                                                                                                    |                                                                                                    |                                          |                                                                                                    |                                                                                                    | Merrore                                                                                                    | If requestor acts start date to a date in the past, display message that requests must be made a minimum of 3 business days in advance of closure, but then allow user to proceed.                                                                                                    |                                                                                                    |                                                                                                    |
| 27.040                                                                                                    |                                                                                                    |                                          | Web/Mobile                                                                                                    | Request a Lane Closure                                                                                                    | une stadfe                                                                                                    |                                                                                                    |                                                                                                    |                                                                                                    |
| 27.046                                                                                                    | н                                                                                                    |                                          | Web/Mobile<br>Web/Mobile                                                                                                    | Request a Lane Closure<br>Request a Lane Closure                                                                                                    | Oosure                                                                                                    | When a user changes the Record Status to complete and there are related RLC/RR, prompt if they would like to complete these as well. If not, proceed with just the request, if yes, set all related reports to complete as well.                                                                                                    |                                                                                                    |                                                                                                    |
| 27.040<br>27.047<br>28.001<br>28.002                                                                                                    | н<br>н 1<br>н 1                                                                                                    | x<br>x                                   | Web/Mobile<br>Web/Mobile<br>Web/Mobile<br>Web/Mobile                                                                                                    | Request a Lane Closure<br>Request a Lane Closure<br>Report a Lane Closure<br>Report a Lane Closure                                                                                                    | Cosure<br>Data<br>Map                                                                                                    | Wen a user changes the Record Status to complete and there are related RL/RR, prompt If they would like to complete these as well. If not, proceed with just<br>the request, Pleys, call included reports to complete as well.<br>SEE DTOCICCA bas Requirements - Reported Law Closure<br>SEG OF RCI_RRT_0 12-34                                                                                                    | Description                                                                                                    |                                                                                                    |
| 27.046<br>27.047<br>28.001<br>28.002<br>28.003                                                                                                    |                                                                                                    | x<br>x<br>x                              | Web/Mobile<br>Web/Mobile<br>Web/Mobile<br>Web/Mobile                                                                                                    | Request a Lane Closure<br>Request a Lane Closure<br>Report a Lane Closure<br>Report a Lane Closure<br>Report a Lane Closure<br>Report a Lane Closure                                                                                                    | Closure<br>Data<br>Map<br>Street selection                                                                                                    | When a user changes the Nexod Statuts to complete and there are incled NC/RE, prompt if they would like to complete these as well. If not, proceed with just the inequisit, Pins, call indice front's complete as well. If not, proceed with just the inequisit, Pins, call indice front's complete as well. If not, proceed with just the inequisit, Pins, call indice front's complete as well. If not, proceed with just the inequisit, Pins, call indice front's complete as well. If not, proceed with just the inequisit, Pins, call indice front as well. If not, proceed with just the inequisit, Pins, call indice front as well, Pins, pins, pins,                         | This is preferred                                                                                                    |                                                                                                    |
| 27.046<br>27.047<br>28.001<br>28.002<br>28.003<br>28.004<br>28.005<br>28.005<br>28.005                                                                                                    |                                                                                                    | x<br>x<br>x<br>x<br>x                    | Web/Mobile<br>Web/Mobile<br>Web/Mobile<br>Web/Mobile<br>Web/Mobile<br>Web/Mobile                                                                                                    | Request a Lane Closure<br>Report a Lane Closure<br>Report a Lane Closure<br>Report a Lane Closure<br>Report a Lane Closure<br>Report a Lane Closure<br>Report a Lane Closure                                                                                                    | Cosure<br>Data<br>Map<br>Street selection<br>Street selection<br>Street selection<br>Street selection                                                                                                    | When a set changes the Record Statuto complex and then a mixed RC/RL prompt Physical Bio Complex have a well. First, proceed with just<br>150 TOPOLCAGE designments, "Report End use Gener<br>151 SOF ROUGH 2015 A set of the Report a set of the Report a Law Change Form, SEE SOF ROUMPERED 11<br>Complex and a set of the Report and number of equations, the origination of the Report a Law Change Form, SEE SOF ROUMPERED 11<br>Complex and the Report and the Report and                  | This is preferred                                                                                                    |                                                                                                    |
| 27.046<br>27.047<br>28.001<br>28.002<br>28.003<br>28.005<br>28.005<br>28.005<br>28.006<br>28.007                                                                                                    |                                                                                                    | x<br>x<br>x<br>x<br>x<br>x<br>x          | Web/Mobile<br>Web/Mobile<br>Web/Mobile<br>Web/Mobile<br>Web/Mobile<br>Web/Mobile<br>Web/Mobile<br>Web/Mobile                                                                                                   | Request a Lane Closure<br>Request a Lane Closure<br>Report a Lane Closure<br>Report a Lane Closure<br>Report a Lane Closure<br>Report a Lane Closure<br>Report a Lane Closure<br>Report a Lane Closure                                                                                                    | Coure<br>Data<br>Map<br>Street selection<br>Street selection<br>Street selection<br>Street selection<br>Street selection                                                                                                    | When a set of charges the Record Statuto is complex and there are initial RC/RE, prompt if they would like to complex here are with if incl.<br>Statuto is an entropy of the Record Statuto is complex and there are initial RC/RE, prompt if they would like to complex here are with initial Statuto is an entropy of the Record Statuto is an entropy of the RC/RE and RC/RE and RC/RE                        | This is preferred                                                                                                    |                                                                                                    |
| 27.047<br>28.001<br>28.002<br>28.003<br>28.005<br>28.005<br>28.006<br>28.006<br>28.007                                                                                                    |                                                                                                    | × × × × × × ×                            | Web/Mobile<br>Web/Mobile<br>Web/Mobile<br>Web/Mobile<br>Web/Mobile<br>Web/Mobile<br>Web/Mobile<br>Web/Mobile                                                                                                   | Request a Lane Closure<br>Report a Lane Closure<br>Report a Lane Closure<br>Report a Lane Closure<br>Report a Lane Closure<br>Report a Lane Closure<br>Report a Lane Closure<br>Report a Lane Closure<br>Report a Lane Closure                                                                                                    | Coordination<br>Coordination<br>Map<br>Street selection<br>Enteret selection<br>Street selection<br>Street selection<br>Street selection<br>Enteret Selection Rese                                                                                                    | When a set charges the Record Status to complex and there are related RC/RE, prompt if they would like to complex the Record Status in complex to end the set of the Record Status in complex to end the set of the Record Status in the Record Status in the Record                          | This is preferred                                                                                                    |                                                                                                    |
| 27.045<br>27.047<br>28.001<br>28.002<br>28.003<br>28.005<br>28.005<br>28.005<br>28.005<br>28.005<br>28.007<br>28.005<br>28.007                                                                                                    |                                                                                                    | × × × × × × × × ×                        | Web/Mobile<br>Web/Mobile<br>Web/Mobile<br>Web/Mobile<br>Web/Mobile<br>Web/Mobile<br>Web/Mobile                                                                                                    | Request a Lane Closure<br>Report a Lane Closure<br>Report a Lane Closure<br>Report a Lane Closure<br>Report a Lane Closure<br>Report a Lane Closure<br>Report a Lane Closure<br>Report a Lane Closure<br>Report a Lane Closure                                                                                                    | Closure<br>Closure<br>Data<br>Mag<br>Street stelection<br>Street selection<br>Street selection<br>Street selection<br>Street selection<br>Street selection<br>Street selection<br>Street selection                                                                                                    | When a set changes the Record Status to complete and there are incled RC/RE, prompt If they would like to complete here as well. First, proceed with just the property of the set of the Record Status of the Status and the set of the Record Status of the Record Status of Status of the Record Status of the Record Status of th                         | This is performed.<br>This is performed with end users stating that they would<br>most likely to enter the last close effect, then academic<br>academic effects and the section of the sections and its                                                                                                    |                                                                                                    |
| 27.046<br>27.047<br>28.001<br>28.002<br>28.005<br>28.005<br>28.005<br>28.005<br>28.005<br>28.005<br>28.005<br>28.005<br>28.005<br>28.005<br>28.005<br>28.005<br>28.005<br>28.005<br>28.009<br>28.009<br>28.010                                                                                                    |                                                                                                    | ***                                      | Web/Mobile<br>Web/Mobile<br>Web/Mobile<br>Web/Mobile<br>Web/Mobile<br>Web/Mobile<br>Web/Mobile<br>Web/Mobile<br>Web/Mobile                                                                                     | Regust a Lanc Course<br>Regust a Lanc Course<br>Report a Lanc Course<br>Report a Lanc Course<br>Report a Lanc Course<br>Report a Lanc Course<br>Report a Lanc Course<br>Report a Lanc Course<br>Report a Lanc Course<br>Report a Lanc Course<br>Report a Lanc Course                                                                                                    | Closure<br>Closure<br>Data<br>Mag<br>Street stelection<br>Street selection<br>Street selection<br>Street selection<br>Street selection<br>Street selection<br>Street selection<br>Street selection Flow                                                                                                    | When a set changes the Record Status to complete and there are inside IR/ER, printight They would like to complete here as well. First, princed with just the inspect of large status and there are inside of Record Status and the set of the IR/ER (and the IR/ER (and the IR))))))))))))))))))))))))))))))))))))                                       | This is preferred<br>This is preferred with end users stating that they would<br>most likely to effer the law closure first, then associated<br>endriforms, then effect like law closure and its<br>associated restrictions.                                                                                                    |                                                                                                    |
| 27.046<br>27.047<br>28.001<br>28.002<br>28.003<br>28.005<br>28.005<br>28.005<br>28.005<br>28.005<br>28.007<br>28.005<br>28.007<br>28.009<br>28.010<br>28.011                                                                                                    |                                                                                                    | ***                                      | Web/Mobile<br>Web/Mobile<br>Web/Mobile<br>Web/Mobile<br>Web/Mobile<br>Web/Mobile<br>Web/Mobile<br>Web/Mobile<br>Web/Mobile<br>Web/Mobile                                                                       | Regust a Lanc Course<br>Regust a Lanc Course<br>Report a Lanc Course<br>Report a Lanc Course<br>Report a Lanc Course<br>Report a Lanc Course<br>Report a Lanc Course<br>Report a Lanc Course<br>Report a Lanc Course<br>Report a Lanc Course<br>Report a Lanc Course<br>Report a Lanc Course<br>Report a Lanc Course<br>Report a Lanc Course<br>Report a Lanc Course<br>Report a Lanc Course                                                                                                    | Course<br>Data<br>Data<br>Street schetchen<br>Street schetchen<br>Street schetchen<br>Street schetchen<br>Street Schetchen Flow<br>Restrictions<br>Form                                                                                                    | When a set of charges the Record Statuto complex and there are initial RC/RC, prompt Physical Bio Complex Biole are with First, proceed with just<br>SIT STOP CLOAD designments. Record Statuto Complex Complex Biol RC (Record Biol Biol Biol Biol Biol Biol Biol Biol                                                                                                    | This is preferred<br>This is preferred with and users stating that they would<br>most thely to enter the law closure first, the associated<br>associated restrictions<br>This is preferred                                                                                                    |                                                                                                    |
| 27.046<br>27.047<br>28.001<br>28.002<br>28.003<br>28.005<br>28.005<br>28.005<br>28.005<br>28.005<br>28.005<br>28.005<br>28.005<br>28.005<br>28.005<br>28.005<br>28.005<br>28.005<br>28.001<br>28.011<br>28.012<br>28.011<br>28.012                                                                                                    |                                                                                                    | ******                                   | Web/Mobile<br>Web/Mobile<br>Web/Mobile<br>Web/Mobile<br>Web/Mobile<br>Web/Mobile<br>Web/Mobile<br>Web/Mobile<br>Web/Mobile<br>Web/Mobile<br>Web/Mobile<br>Web/Mobile                                           | Reputs Lanc Course<br>Report a Lanc Course<br>Report a Lanc Course                                                                                                    | Course<br>Course<br>Day<br>Day<br>Server statistion<br>Server statistion<br>Server statistion<br>Server statistion<br>Server statistion<br>Form<br>Server statistion<br>Form<br>Form                                                                                                    | When a set of theges the Record Status to complex and there are initial RC/RL, prompt Physeoxid like to complex these as will. First, proceed with just<br>SIG TOPOCICA Decay Status (Physical Record Status 2019) and the Record Status (Physical Record Status 2019) and<br>SIG TOPOCICA Decay Status (Physical Record Status 2019) and the Record Status (Physical Record Status 2019) and<br>SIG STATUS (CA) And Status 2019) and status (Physical Record Status 2019) and status (Physical Record Status 2019) and<br>Sig Status 2019 and Status 2019) and status 2019 and status 2019 and status 2019 and status 2019 and status 2019 and<br>Status 2019 and status 2019 and status 2019 and status 2019 and status 2019 and status 2019 and status 2019 and<br>Status 2019 and status 2019 and status 2019 and status 2019 and status 2019 and status 2019 and status 2019 and<br>Status 2019 and status 2019 and status 2019 and status 2019 and status 2019 and status 2019 and status 2019 and<br>Status 2019 and status 2019 and status 2019 and status 2019 and status 2019 and status 2019 and status 2019 and<br>status 2019 and status 2019 and status 2019 and status 2019 and status 2019 and status 2019 and status 2019 and status 2019 and<br>status 2019 and status 2019 and status 2019 and status 2019 and status 2019 and status 2019 and status 2019 and status 2019 and status 2019 and<br>status 2019 and status 2019 and   | This is preferred<br>This is preferred with end users stating that they used<br>most they's to effer the land closure float. How associate<br>restrictions, then effer another land closure and its<br>associated restrictions<br>This is preferred                                                                                                    |                                                                                                    |
| 27.047<br>28.001<br>28.002<br>28.003<br>28.005<br>28.005<br>28.005<br>28.005<br>28.006<br>28.005<br>28.005<br>28.011<br>28.011                                                                                                    |                                                                                                    | *** ***                                  | Web/Mobile<br>Web/Mobile<br>Web/Mobile<br>Web/Mobile<br>Web/Mobile<br>Web/Mobile<br>Web/Mobile<br>Web/Mobile<br>Web/Mobile<br>Web/Mobile<br>Web/Mobile<br>Web/Mobile                                           | Reputs Lanc Course<br>Report a Lanc Course<br>Report a Line Course<br>Report a Line Course                                                                                                    | Course<br>Dear<br>Dear<br>Street selection<br>Street selection<br>Street selection<br>Street selection<br>Street selection<br>Form<br>Form                                                                                                    | When a set of charges the Record Status to complex and there are initial RC/RE, prompt Phaywould like to complex these as well. First, proceed with just the PROPY CARA Status information (Complex Phase) and the Property Law Counce of Status Phase Phase                         | This is performed.<br>This is performed with and users starting that they avoid<br>most physics owners the laws cleaner from, then avoidable<br>restrictions, then enter another laws cleaner and its<br>associated restrictions<br>This is performed                                                                                                    |                                                                                                    |
| 22.0407<br>28.001<br>28.002<br>28.002<br>28.005<br>28.005<br>28.005<br>28.005<br>28.005<br>28.005<br>28.005<br>28.005<br>28.005<br>28.005<br>28.005<br>28.001<br>28.011<br>28.011<br>28.011<br>28.013<br>28.013<br>89.001                                                                                                    |                                                                                                    | *** ***                                  | Web/Mobile<br>Web/Mobile<br>Web/Mobile<br>Web/Mobile<br>Web/Mobile<br>Web/Mobile<br>Web/Mobile<br>Web/Mobile<br>Web/Mobile<br>Web/Mobile<br>Web/Mobile                                                         | Repert Line Chore<br>Report Line Chore<br>Report Line Chore                                                                                                    | Conve<br>Das<br>Das<br>Strets sketcion<br>Strets sketcion<br>Strets sketcion<br>Strets sketcion<br>Form<br>Strets sketcion Row<br>Restrictions<br>Strets sketcion Row<br>Restrictions<br>Strets sketcion Row<br>Restrictions<br>Conflict                                                                                                    | When a set changes the Record Status to complex and there are initial RC/RE, prompt 1P hay would like to complex the way and the force proceed with just the repeat. Fire, and and imports to complex and the are initial RC/RE, prompt 1P hay would like to complex the Record Status 1P or proceed with just the repeat. Fire, and and imports to complex and the are initial RC/RE, prompt 1P hay would like to complex the Record Status 2P and 2P and                          | This is preferred This is preferred This is preferred with the durant stating that they would restriction, there extra another live chours and its concluster restrictions This is preferred                                                                                                    |                                                                                                    |
| 27.047<br>28.001<br>28.002<br>28.002<br>28.005<br>28.005<br>28.005<br>28.005<br>28.007<br>28.005<br>28.009<br>28.010<br>28.010<br>28.011<br>28.013<br>89.001<br>28.013<br>89.001                                                                                                    | H<br>H<br>L<br>H<br>H<br>H<br>H<br>H<br>H<br>H<br>H<br>H<br>H<br>H<br>H<br>H<br>H<br>H<br>H                                      | *****                                    | Web/Mobile<br>Web/Mobile<br>Web/Mobile<br>Web/Mobile<br>Web/Mobile<br>Web/Mobile<br>Web/Mobile<br>Web/Mobile<br>Web/Mobile<br>Web/Mobile<br>Web/Mobile<br>Web/Mobile                                           | Repetit Law Chore<br>Repetit Law Chore<br>Repetit Law Chore                                                                                                    | Conset<br>Conset<br>Des<br>Des<br>Des<br>Des<br>Des<br>Des Des<br>Des Des Des<br>Des Des Des<br>Des Des Des<br>Des Des Des<br>Des Des Des<br>Des Des Des<br>Des Des Des Des<br>Des Des Des Des<br>Des Des Des Des<br>Des Des Des Des<br>Des Des Des Des<br>Des Des Des Des Des<br>Des Des Des Des<br>Des Des Des Des Des<br>Des Des Des Des Des Des<br>Des Des Des Des Des<br>Des Des Des Des Des<br>Des Des Des Des Des<br>Des Des Des Des Des<br>Des Des Des Des Des<br>Des Des Des Des Des Des<br>Des Des Des Des Des Des Des Des Des<br>Des Des Des Des Des Des Des Des Des<br>Des Des Des Des Des Des Des Des Des Des                                                                                                    | When a set of theges the fixed Status complex and there are initial SEC/RE, perspect PD Hay would like to complex these as well. Fixed Status PD Hay would like to complex these as well. Fixed Status PD Hay PD Hay PD HAY PD HAY                         | This is preferred<br>This is preferred with end users stating that they would<br>most likely to exter the law choure first, that associated<br>most likely to exter the law choure is all to<br>associated restrictions<br>This is preferred                                                                                                    |                                                                                                    |
| 27.047<br>28.001<br>28.002<br>28.002<br>28.005<br>28.005<br>28.005<br>28.005<br>28.010<br>28.011<br>28.013<br>28.013<br>28.013<br>28.014<br>89.001                                                                                                    | H<br>H<br>H<br>H<br>H<br>H<br>H<br>H<br>H<br>H<br>H<br>H<br>H<br>H<br>H<br>H                                                     | *****                                    | Web/Mobile<br>Web/Mobile<br>Web/Mobile<br>Web/Mobile<br>Web/Mobile<br>Web/Mobile<br>Web/Mobile<br>Web/Mobile<br>Web/Mobile<br>Web/Mobile<br>Web/Mobile<br>Web/Mobile                                           | Repetit Line Chore<br>Repetit Line Chore<br>Repetit Line Chore<br>Repetit Line Chore<br>Repetit Line Chore<br>Repetit Line Chore<br>Repetit Line Chore<br>Repetit Line Chore<br>Repetit Line Chore<br>Repetit Line Chore<br>Repetit Line Chore<br>Repetit Line Chore<br>Repetit Line Chore<br>Repetit Line Chore                                                                                                    | Course<br>Course<br>Dear<br>Dear<br>Server statetion<br>Server statetion<br>Server statetion<br>Server statetion<br>Server statetion<br>Form<br>Server statetion<br>Form<br>Server statetion<br>Form<br>Confect                                                                                                    | When a set of theges the Recoff Status complex and there are initial RC/RL pering! If they would like to complex the war with first, periods with just<br>ST ST ROOK CLOA Sequences in the Recoff Status complex and the result and RC/RL pering! If they would like to complex the Recoff Status CLOA Seq<br>Status CLOA Seq (Recoff Status CLOA Seq (Recoff Status CLOA Seq (Rec                     | This is performed.<br>This is performed with end users stating that they would<br>most likely to enter the larst closure that, the associated<br>restrictions, then enter another lare closure and its<br>associated enter closure.<br>This is performed                                                                                                    |                                                                                                    |
| 27.0407<br>28.001<br>28.002<br>28.003<br>28.005<br>28.005<br>28.005<br>28.005<br>28.005<br>28.007<br>28.005<br>28.001<br>28.010<br>28.011<br>28.013<br>28.011<br>28.013<br>89.001<br>28.014<br>89.001<br>28.014<br>28.001                                                                                                    | H 1 1 1 1 1 1 1 1 1 1 1 1 1 1 1 1 1 1 1                                                                                          | *** *** * * * * *                        | Web/Mobile<br>Web/Mobile<br>Web/Mobile<br>Web/Mobile<br>Web/Mobile<br>Web/Mobile<br>Web/Mobile<br>Web/Mobile<br>Web/Mobile<br>Web/Mobile<br>Web/Mobile<br>Web/Mobile                                           | Repet Line Chore Rep Line Chore Rep                                                                                                    | Course<br>Course<br>Dear<br>Dear<br>Surver statiction<br>Surver statiction<br>Surver statiction<br>Surver statiction<br>Surver statiction<br>Form<br>Form<br>Form<br>Conflict<br>Conflict                                                                                                    | <ul> <li>When a set of theges the Record Status to complies and there are label RC/RE, prompt Physeold like to complies here as well. First, proceed with just Stat DTO CLO Access Registryments Record Status Compliance and Physica and Refs are label RC/RE, prompt Physica Refs 2012.</li> <li>Stat DTO CLO Access Registryments Record Status Compliance and Physica and Refs are label RC/RE and Refs 2012.</li> <li>Stat DTO CLO Access Registryments Record Status Compliance and Refs are label RC/RE and Refs 2012.</li> <li>Stat DTO CLO Access Refs 2012.</li> <li>Stat DTO CLO Access Refs 2012.</li> <li>Stat DTO REFS RETS 2012.</li> <li>Stat DTO REFS RETS 2012.</li> <li>Stat DTO REFS RETS 2012.</li> <li>Stat DTO REFS RETS 2012.</li> <li>Stat DTO REFS RETS 2012.</li> <li>Stat DTO REFS RETS 2012.</li> <li>Stat DTO REFS RETS 2012.</li> <li>Stat DTO REFS RETS 2012.</li> <li>Stat DTO REFS RETS 2012.</li> <li>Stat DTO REFS RETS 2012.</li> <li>Stat DTO REFS RETS 2012.</li> <li>Stat DTO REFS RETS 2012.</li> <li>Stat DTO REFS RETS 2012.</li> <li>Stat DTO REFS RETS 2012.</li> <li>Stat DTO RE</li></ul>                                                                                                    | This is preferred.<br>This is preferred with end users stating that they used<br>most they's outer the law closure first, they used<br>most they's outer the law closure first, they used<br>most they's outer the law closure and its<br>accounter entropy.<br>This is preferred                                                                                                    |                                                                                                    |
| 27.0607<br>28.001<br>28.002<br>28.003<br>28.005<br>28.005<br>28.005<br>28.005<br>28.005<br>28.010<br>28.010<br>28.011<br>28.013<br>89.001<br>28.014<br>89.001<br>28.014<br>89.001                                                                                                    | H 1 1 1 1 1 1 1 1 1 1 1 1 1 1 1 1 1 1 1                                                                                          | *****                                    | Web/Mobile<br>Web/Mobile<br>Web/Mobile<br>Web/Mobile<br>Web/Mobile<br>Web/Mobile<br>Web/Mobile<br>Web/Mobile<br>Web/Mobile<br>Web/Mobile<br>Web/Mobile<br>Web/Mobile                                           | Repet Line Chore<br>Report Line Chore<br>Report Line Chore                                                                                                    | Confect<br>Confect<br>Confect<br>Confect<br>Confect<br>Confect<br>Confect                                                                                                    | When a set of theges the Record Status to complex and there are initial RC/RE, persing If they would like to complex the act with first, proceed with just the CPT POPC LOAD Record Form (SEE SOF REQ REF28.01). The RC/RE SOF REQ REF28.01) is an effective and regarder to a set of Regord 1 are complex to any set of Regord 1 are complex to any set of Regord 1 are compl                         | This is performed. This is performed with and users studing that they associate most barly to extern the lank closure flox, then associate restrictions, then exter another lase closure and its associated restrictions This is performed                                                                                                    |                                                                                                    |
| 27.0607<br>28.001<br>28.001<br>28.002<br>28.003<br>28.005<br>28.005<br>28.005<br>28.011<br>28.013<br>28.013<br>28.014<br>28.014<br>89.001<br>28.014<br>89.001<br>28.015<br>89.001<br>28.015<br>89.001                                                                                                    | H<br>H<br>H<br>H<br>H<br>H<br>H<br>H<br>H<br>H<br>H<br>H<br>H<br>H<br>H<br>H<br>H<br>H<br>H                                      | *****                                    | Web/Mobile<br>Web/Mobile<br>Web/Mobile<br>Web/Mobile<br>Web/Mobile<br>Web/Mobile<br>Web/Mobile<br>Web/Mobile<br>Web/Mobile<br>Web/Mobile<br>Web/Mobile<br>Web/Mobile                                           | Recet 2 Link Chore<br>Recet 2 Link Chore<br>Recet 2 Link Chore                                                                                                    | Conset<br>Conset<br>Des<br>Des<br>Des<br>Des<br>Des<br>Des Des<br>Des Des<br>Des<br>Des Des<br>Des Des<br>Des<br>Des Des<br>Des<br>Des Des<br>Des<br>Des<br>Des Des<br>Des<br>Des<br>Des<br>Des<br>Des<br>Des<br>Des<br>Des<br>Des                                                                                                    | <ul> <li>When a set things the Read Status complex and then a milded RC/RL penngt Phaywood like to complex hear a well. First, pennet with part 100 Complex pennets, "Report Part 2015 or Read Status Phaymetry Phaymetry Phayametry Phayametry Phaymetry Phaymetry Phaymetry Phaymetry Ph</li></ul>                   | This is preferred with end users stating that they would<br>most likely to enter the law closure effect that associated<br>associated reactions with law closure and its<br>associated reactions of the closure and its<br>This is preferred                                                                                                    |                                                                                                    |
| 27.0407<br>27.047<br>28.001<br>28.002<br>28.003<br>28.005<br>28.005<br>28.005<br>28.001<br>28.011<br>28.011<br>28.013<br>89.001<br>28.014<br>89.001<br>28.014<br>89.001<br>28.015<br>89.001<br>28.015<br>89.001<br>28.015<br>89.001<br>28.015<br>89.001                                                                                                    |                                                                                                    | ******                                   | Web/Mobile<br>Web/Mobile<br>Web/Mobile<br>Web/Mobile<br>Web/Mobile<br>Web/Mobile<br>Web/Mobile<br>Web/Mobile<br>Web/Mobile<br>Web/Mobile<br>Web/Mobile                                                         | Regist 2 Line Churre<br>Regist 2 Line Churre<br>Regist 2 Line Churre                                                                                                    | Course<br>Course<br>Dear<br>Dear<br>Dear<br>Dear<br>Dear<br>Dear<br>Dear<br>Dea                                                                                                    | When a set changes the Record Status complex and there are index RC/RC, perspect P1 Pay would like to complex the sea will. First, perspect P1 Pay would like to complex the sea will. First, perspect P1 Pay would like to complex the sea will. First, perspect P1 Pay Pay Pay Pay Pay Pay Pay Pay Pay Pay                                                                                                    | This is preferred with and users stating that they would most likely to enter the law closure first, these associated restrictions, then needs a address table the closure and its associated most first.                                                                                                    |                                                                                                    |
| 22.000<br>22.007<br>28.001<br>28.005<br>28.005<br>28.005<br>28.007<br>28.007<br>28.010<br>28.011<br>28.013 89.001<br>28.013 89.001<br>28.014 89.001<br>28.014 89.001<br>28.015 89.001<br>28.015 89.001<br>28.016 814.001<br>28.016 814.001                                                                                                    |                                                                                                    | ****                                     | Web/Mobile<br>Web/Mobile<br>Web/Mobile<br>Web/Mobile<br>Web/Mobile<br>Web/Mobile<br>Web/Mobile<br>Web/Mobile<br>Web/Mobile<br>Web/Mobile<br>Web/Mobile<br>Web/Mobile<br>Web/Mobile                             | Repetit Line Chore<br>Repetit Line Chore<br>Repetit Line Chore                                                                                                    | Conve<br>Couve<br>Dear<br>Dear<br>Dear<br>Dear<br>Dear<br>Dear<br>Sever statistion<br>Sever statistion<br>Form<br>Sever statistion<br>Form<br>Sever statistion<br>Form<br>Form<br>Conflict<br>Conflict<br>Conflict<br>Copy<br>Reminder<br>Reminder                                                                                                    | <ul> <li>When a set the faced Status complex and there are lated BC/RF, perspect PD Paywood B be to complex the act will. First, perspect PD Paywood B be to complex the act will a first, perspected PD Paywood B be to complex the act will a first PD Pay Pay Pay Pay Pay Pay Pay Pay Pay Pay</li></ul>                                                                                                    | This is preferred                                                                                                    |                                                                                                    |
| 27.047<br>27.647<br>28.603<br>28.603<br>28.605<br>28.605<br>28.605<br>28.605<br>28.605<br>28.601<br>89.001<br>28.614 89.001<br>28.614 89.001<br>28.615 89.001<br>28.615 89.001<br>28.615 89.001<br>28.615 89.001<br>28.615 89.001<br>28.615 89.001                                                                                                    | н<br>н<br>н<br>н<br>н<br>н<br>н<br>н<br>н<br>н<br>н<br>н<br>н<br>н                                                               | *****                                    | Web/Mobile<br>Web/Mobile<br>Web/Mobile<br>Web/Mobile<br>Web/Mobile<br>Web/Mobile<br>Web/Mobile<br>Web/Mobile<br>Web/Mobile<br>Web/Mobile<br>Web/Mobile<br>Web/Mobile<br>Web/Mobile<br>Web/Mobile<br>Web/Mobile | Repetit Link Chore<br>Repetit Link Chore<br>Repetit Link Chore                                                                                                    | Confict<br>Confict<br>Confic                                                                                                    | <ul> <li>Wenn a see thanges the Record Status to complex and there are label RC/RE, prompt Physeoxid like to complex the are with First, proceed with just 2017 DOC LOG Action Registry in the Record Status Comparison of the Registry and the Record Status Comparison of the Registry and Record Status Comparison of Registry and Record Status Comparison of Registry and Record Status Comparison of Registry and Record Status Comparison of Registry and Record Status Comparison of Registry and Record Status Comparison of Registry and Record Status Comparison of Registry and Record Status Comparison of Registry and Record Status Comparison of Registry and Record Status Comparison of Record Status Comparison of Registry and Record Status Comparison of Record Status Comparison of Registry and Record Status Comparison of Record Status Comparison of Record Status Comp</li></ul>                   | This is preferred                                                                                                    |                                                                                                    |
| 27.000<br>27.047<br>28.001<br>28.001<br>28.005<br>28.005<br>28.005<br>28.005<br>28.007<br>28.013 89.001<br>28.014 89.001<br>28.014 89.001<br>28.014 89.001<br>28.015 89.001<br>28.016 814.001<br>28.018 813.002<br>28.018 813.002<br>28.018 813.002                                                                                                    |                                                                                                    | *****                                    | Web/Mobile<br>Web/Mobile<br>Web/Mobile<br>Web/Mobile<br>Web/Mobile<br>Web/Mobile<br>Web/Mobile<br>Web/Mobile<br>Web/Mobile<br>Web/Mobile<br>Web/Mobile<br>Web/Mobile<br>Web/Mobile<br>Web/Mobile<br>Web/Mobile | Repet Link Chore<br>Repet Link Chore<br>Repet Link Chore<br>Repet Link Chore<br>Repet Link Chore<br>Repet Link Chore<br>Repet Link Chore<br>Repet Link Chore<br>Rept Link Chore<br>Rept Link Chore                                                                                                    | Conset<br>Conset<br>Des<br>Des<br>Des<br>Des<br>Des<br>Des<br>Des Des<br>Des Des Des<br>Des Des<br>Des Des Des<br>Des Des<br>Des Des Des<br>Des Des<br>Des Des<br>Des Des<br>Des Des Des<br>Des Des Des<br>Des Des<br>Des Des<br>Des Des<br>Des Des<br>Des Des<br>Des Des<br>Des Des<br>Des Des<br>Des Des<br>Des Des Des<br>Des Des Des Des<br>Des Des Des Des<br>Des Des Des Des Des Des Des Des Des Des                                                                                                    | <ul> <li>When a set things the Read Status complex and then a milded RC/RL penngt Phaywood like to complex these as well. Flock penned with just IST DOC LOGA Designments. "Report Designments is reported by the Registments is reported by the Registments is reported by the Registments is reported by the Registments is reported by the Registments is reported by the Registments is reported by the Registments is reported by the Registments is reported by the Registments is reported by the Registments is reported by the Registments is reported by the Registment is reported by the Registment is reporte</li></ul>                   | This is preferred with end users stating that they used the source of the source of th |                                                                                                    |
| 2/000<br>2/000<br>2/001<br>2/001<br>2/000<br>2/000<br>2/                                                                                                 |                                                                                                    | ******                                   |                                                                                                    | Repet Line Chure<br>Repet J Line Chure<br>Repet J Line Chure<br>Repet J Line Chure<br>Repet J Line Chure<br>Repet J Line Chure<br>Repet J Line Chure<br>Repet J Line Chure<br>Repet J Line Chure<br>Repet J Line Chure<br>Repet J Line Chure<br>Rept J Line Chure<br>Rept J Line Chure                                                                                                    | Court<br>Court<br>Dear<br>Dear<br>Dear<br>Dear<br>Dear<br>Dear<br>Dear<br>Dear                                                                                                    | When a set ultrages the Record Status complex and there are index BC/RC, prompt Physeodd like to complex the are set. If not, proceed with just<br>BI DTODCLCA Decision set of the Record Status complex and the are index BC/RC, prompt Physeodd like to complex the BC and the Record Status Complex and the Record Status Complex and the Recor                       | This is preferred with and users stating that they would make the state of the second state of the second  |                                                                                                    |
| 2,000<br>2,007<br>2,007<br>2,                                                                                                 | н н 1 1 1 1 1 1 1 1 1 1 1 1 1 1 1 1 1 1                                                                                          | ****                                     |                                                                                                    | Repet Line Chore<br>Repet Line Chore<br>Rept Line Chore<br>Rept Line Chore<br>Rept Line Chore                                                                                                    | Conve<br>Conve<br>Design<br>Design<br>Severation<br>Severation<br>Severation<br>Convertainties<br>Form<br>Confrat<br>Confrat                                                                                                    | When a set utages the Record Status complex and there are index RC/RC, prompt Phaywood like to complex the act will. First, proceed with just<br>ENT DOY LCA Decision and the Record Status complex and there are index RC/RC, prompt Phaywood like to complex the act will and<br>ENT DOY LCA Decision and the Record Status complex and and and and the Record Status Counter form, SEE SOF REQ EFF22 DITA<br>Control 1. Sector there are also provide to the Record Status Counter, the outer manufer of Report 1 Lanc Counter form, SEE SOF REQ EFF22 DITA<br>Control 1. Sector there are also provide to the Record Status Counter, the outer manufer of Report 1 Lanc Counter form, SEE SOF REQ EFF22 DITA<br>Control 1. Sector there are also provide to the Record Status Counter, the outer manufer of Report 1 Lanc Counter form, SEE SOF REQ EFF22 DITA<br>Control 1. Sector there are also provide to the Record Status Counter, the outer manufer of Report 1 Lanc Counter form, SEE SOF REQ EFF22 DITA<br>Control 1. Sector there are also provide to the Record Status Counter form, SEE SOF REQ EFF22 DITA<br>Control 1. Sector there are also provide to the Record Status Counter form, SEE SOF REQ EFF22 DITA<br>Control 1. Sector there are also provide to the Record Status Counter form, SEE SOF REQ EFF22 DITA<br>Control 1. Sector there are also provide to the Record Status Counter form, SEE SOF REQ EFF22 DITA<br>Control 1. Sector the Record Status Counter and Record Status Counter form, SEE SOF REQ EFF22 DITA<br>Sector 2. Advances To response also be accession advances and an electronic counter form, SEE SOF REQ EFF22 DITA<br>Control 1. Sector 2. Sector 2. | This is preferred                                                                                                    |                                                                                                    |
| 27.040<br>27.047<br>28.001<br>28.005<br>28.005<br>28.005<br>28.005<br>28.005<br>28.005<br>28.011<br>28.014<br>89.001<br>28.014<br>89.001<br>28.014<br>89.001<br>28.014<br>89.001<br>28.014<br>89.001<br>28.015<br>80.001<br>28.014<br>80.001<br>28.014<br>80.001<br>28.014<br>80.001<br>28.014<br>80.001<br>28.014<br>80.001<br>28.014<br>80.001<br>28.024<br>81.002<br>28.025<br>81.002<br>28.025<br>81.002<br>81.002                                                                                                    |                                                                                                    | ******                                   |                                                                                                    | Recet: Link: Chore<br>Recet: Link: Chore<br>Recet:                                                                                                    | Confect<br>Confect<br>Confec                                                                                                    | <ul> <li>Men a set undrage the Read Status complex and then a miletal RC/RL prompt Physical Bio Complex Bears and First, proceed with just ENT DOC LOGA Designments. "Report Law Complex Physical Designments and the Physical Designments and the Physical Designment Physical Designments and Physical Designments and Physical Designment and Physical Designments and Physical Designments and Physical Designments and Physical Designments and Physical Designments and Physical Designments and Physical Designments and Physical Designments and Physical Designments and Physical Designments and Physical Designments and Physical Designments and Physical Designments and Physical Designmentes and Physical Designments and Physical Designment and Physi</li></ul>                   | This is preferred.                                                                                                    |                                                                                                    |
| 2/ 0.00<br>2/ 0.00<br>2/ 0.07<br>2/ 0.07<br>2/                                                                                                    |                                                                                                    |                                          |                                                                                                    | Recett Line Churre<br>Recet Jaine Churre<br>Recet Jaine Churre                                                                                                    | Conset<br>Conset<br>Designed<br>Server startchen<br>Server startchen<br>Server startchen<br>Server startchen<br>Form<br>Confect<br>Confect<br>Confec                                                                                                    | <ul> <li>Wen is not charge the Read Status complex and then a milded RC/RP, prompt Phywood like to complex hear a well. First, proceed with just IS OF ROUTESTATUS COMPLEX STATUS COMPLEX STATUS COMP</li></ul>                   | This is preferred with end users stating that they used is used to be a stating that they used is used to be a stating to be a stating to be a |                                                                                                    |
| 2/068<br>2/068<br>2/067<br>2/07<br>2/0 | н<br>н н 1 1 1 1 1 1 1 1 1 1 1 1 1 1 1 1 1 1                                                                                     | *** ****** * * * * * * * * * * * * * * * |                                                                                                    | Regist Line Chure<br>Regist Line Chure<br>Regist Line  | Conset<br>Conset<br>Designed<br>Server statetion<br>Conset<br>Server statetion<br>Conset<br>Server statetion<br>Conset<br>Conset<br>Confect<br>Confect                                                                                                    | <ul> <li>Wen a set undrage the Read Status complex and there are label RC/RE, prompt Physeodil Bei Complex Bear and F. Forc, proceed with just ICOV COL ADD Registerious - Read RC/RE, prompt Physeodil Bei Complex Bear and F. Forc, proceed with just ICOV COL ADD REGISTERION - REGISTERION - REG</li></ul>                   | This is preferred with end users stating that they used in the statistical statistical sta |                                                                                                    |
| 27.000<br>27.007<br>28.003<br>28.003<br>28.005<br>28.005<br>28.005<br>28.005<br>28.005<br>28.005<br>28.005<br>28.010<br>28.0100<br>28.0100<br>28.0100<br>28.01000<br>28.0100000000000000000000000000000000000                                                                                                    | н н н 1 1 1 1 1 1 1 1 1 1 1 1 1 1 1 1 1                                                                                          | XXXX XXXXXXX X X X X X X X X X X X X X   |                                                                                                    | Repetit Line Chore<br>Repetit Line Chore<br>Repetite Chore<br>Repetite Chore<br>Repetite Chore<br>Repetite Chore<br>Repetite Chore<br>Repetite Chore<br>Repetite Chore<br>Repetite Chore<br>Repetite Chore<br>Repetite Chore<br>Repetite Chore<br>Repetite Chore<br>Repetite Chore<br>Repetite Chore                                                                                                    | Conse<br>Conse<br>Dese<br>Dese<br>Dese<br>Dese<br>Dese<br>Dese<br>Dese<br>D                                                                                                    | <ul> <li>Wenn and changes the Record Status complex and there are labeled RC/RP, prompt Physecold like to complex the act will. First, proceed with just IST DOT CLOSE Action Registrements - Record Status Close Physics Physics</li></ul>                    | The is preferred with end users stating that they exactly the state of the last closure field in the state of the state of |                                                                                                    |
| 2/000<br>2/001<br>2/007<br>2/007<br>2/                                                                                                 | н<br>н н 1 1 1 1 1 1 1 1 1 1 1 1 1 1 1 1 1                                                                                       |                                          |                                                                                                    | Repet Line Churre<br>Repet Line Churre<br>Repet Line Churre                                                                                                    | Conse<br>Coore<br>Des<br>Des<br>Des<br>Des<br>Des<br>Des<br>Des<br>Des<br>Des<br>De                                                                                                    | <ul> <li>Wen a set undrage the Read Status complex and there are deal RC/RP, prough Physical Bio to complex hear a well. First, prouced with just I STOP CLOSE ADDER Systements : Read Text CLOSE ADDER Systements : Read Text CLOSE ADDER SYSTEMENT : Read Text CLOSE ADDER SYSTEMENT : READ TEXT CLOSE ADDER SYSTEMENT : READ TEXT CLOSE ADDER SYSTEMENT</li></ul>               | The is preferred                                                                                                    |                                                                                                    |
| 2/ 500<br>2/ 647<br>2/ 647                                                                                                    | ни ни залани ни залани ни ни ни залани ни ни залани ни ни залани ни ни залани ни ни залани ни ни ни ни ни ни ни ни ни ни ни ни н | х х х х х х х х х х х х х х х х х х х    |                                                                                                    | Reset Line Churre<br>Recet Jine Churre<br>Recet Jine Churre                                                                                                    | Conse<br>Conse<br>Conse<br>Conse<br>Conse<br>Conse<br>Conse<br>Conse<br>Conse<br>Conse<br>Conse<br>Conse<br>Conse<br>Conse<br>Conse<br>Conse<br>Confict<br>Confict<br>Confic                                                                                                    | <ul> <li>Wenn and ruburge the Read Status complex and then are label RC/RP, prompt Physical Bio Complex Bears and First, proceed with just ENT DOC LOG Address provides and the Complex Bears and First, proceed with just ENT DOC LOG Address provides and the Complex Bears and First, proceed with just ENT DOC LOG Address provides and the Complex Bears and First, proceed with just ENT DOC LOG Address provides and the Complex Bears and First, proceed with just ENT DOC LOG Address provides and the Complex Bears and the Complex Bears and the Complex Be</li></ul>               | The is preferred with end users stating that they used the source of the source of the |                                                                                                    |
| 2/108<br>2/108<br>2/108<br>2/109<br>2/200<br>2/200<br>2/                                                                                                 | ни ни залани ни залани ни ни ни ни ни ни ни ни ни ни ни ни н                                                                     | х х х х х х х х х х х х х х х х х х х    |                                                                                                    | Reset 2 Line Churre<br>Recet 2 Line Churre<br>Recet 2 Line Chure<br>Recet 2 Line Chure<br>Recet 2 Line Chure                                | Conset<br>Conset<br>Designed<br>Server statistican<br>Server statistican<br>Server st                                                                                                    | <ul> <li>Wenn and rubege the Record Status complex and there are label RC/RE, prompt Phaywood like to complex hear a well. First, proceed with just INT DOC LOG Access Registrements - Report Record Status Complex Record Status Complex Record S</li></ul>               | This is preferred with end users stating that they used the source of the source of th |                                                                                                    |
| 27.060<br>27.067<br>28.003<br>28.003<br>28.005<br>28.005<br>28.005<br>28.005<br>28.005<br>28.005<br>28.001<br>28.010<br>28.010<br>28.000<br>28.000                                                                                                    |                                                                                                    |                                          |                                                                                                    | Repetit Line Chore<br>Repetit Line Chore<br>Repetit Line                    | Conve<br>Conve<br>Desce<br>Desce | <ul> <li>Wenn and ruberge the Record Status complex and there are labeled RC/RP, prompt Physecold lab to complex the base a well. Flock proceed with just IST DOP (LOA PORT STOLE).</li> <li>IST DOP (LOA PORT STOLE).</li> <li>IS</li></ul>               | This is proferred with med users stating that they used the source of the source of th |                                                                                                    |
| 27.060<br>27.067<br>28.001<br>28.005<br>28.005<br>28.005<br>28.005<br>28.005<br>28.005<br>28.005<br>28.001<br>28.011<br>28.013<br>28.013<br>28.014<br>28.014<br>28.014<br>28.014<br>28.014<br>28.015<br>28.014<br>28.014<br>28.015<br>28.011<br>28.015<br>28.011<br>28.014<br>28.010<br>28.014<br>28.010<br>28.012<br>28.014<br>28.010<br>28.012<br>28.014<br>28.010<br>28.012<br>28.012<br>29.012<br>29.012<br>29.001<br>29.001<br>29.001<br>29.001<br>29.001<br>29.001<br>29.001<br>29.001<br>29.001<br>20.002<br>29.001<br>20.002<br>20.002                                                                                                    |                                                                                                    |                                          |                                                                                                    | Recent Line Chore<br>Recent Line Chore<br>Recent Line  | Conve<br>Conve<br>Desce<br>Desce<br>Server stetchon<br>Conve<br>Convert stetchon<br>Convert stetchon<br>Convert stetchon<br>Convert stetchon<br>Convert<br>Convert<br>Confrat<br>Confrat<br>Conf                                                                                                    | <ul> <li>Wenn a net rungen the Read Statuto complex and there are deal RC/RP, promed Phary-would led to complex hear a well. Flore, proceed wells and the Complex hear a well. Flore, proceed wells and the Complex hear a well. Flore, proceed wells and the Complex hear a well. Flore, proceed wells and the Complex hear a well. Flore, proceed wells and the Complex hear a well. Flore, proceed wells and the Complex hear a well and the Complex hear a well and the Complex hear a wel</li></ul>               | The is preferred.                                                                                                    |                                                                                                    |
| 27.500<br>27.647<br>27.647<br>28.003<br>28.005<br>28.005<br>28.005<br>28.001<br>28.011<br>28.014<br>28.013<br>28.014<br>28.014<br>28.014<br>28.014<br>28.015<br>88.001<br>28.015<br>88.001<br>28.015<br>88.001<br>28.016<br>88.001<br>28.016<br>88.001<br>28.016<br>88.001<br>28.016<br>88.001<br>28.016<br>88.001<br>28.016<br>88.001<br>28.017<br>81.002<br>28.018<br>88.001<br>28.018<br>88.001<br>28.002<br>88.001<br>28.002<br>88.001<br>88.001<br>88.001                                                                                                    |                                                                                                    | ****                                     |                                                                                                    | Reset Line Churre<br>Recet Jine Churre<br>Recet Jine Chure<br>Recet Jine Chure<br>Recet Jine Churre<br>Recet Jine Chu | Conse<br>Conse<br>Conse | <ul> <li>Wenn a ner dragen the Read Status complex and then are label RC/RP, prompt Physical Bio Complex Bear and First, proceed with just ENT DOC LOG Addragements. Neuroid Complex Physical Distribution of Physical Distribution of Physical Distribution Distribution Distribution of Physical Distribution of Physical Distribution Distribution Dist</li></ul>               | The is preferred with med users stating that they used the source of the source of the |                                                                                                    |
| 2/ 0:68<br>2/ 0:68<br>2/ 0:69<br>2/ 0:67<br>2/ 0:67<br>2/                                                                                                    |                                                                                                    |                                          |                                                                                                    | Reset 2 Line Churre<br>Recet 2 Line Churre<br>Recet 2 Line Chure<br>Recet 2 Line Churre<br>Recet 2 Line Churre<br>Recet 2 Line Churre<br>Recet 2 Line Chure<br>Recet 2 Line Chure<br>Recet 2 Line Ch                               | Conse<br>Conse<br>Conse | <ul> <li>Wen a net untages the Record Status complex and there are labeled RC/RP, prompt Physical Bio Complex Base and F. Ford, proceed with just Complex Base and F. Ford, proceed with just Complex Base and F. Ford, Proceed with just Complex Base and F. Ford, Proceed With Just Complex Base and F. Ford, Proceed With Just Complex Base and F. Ford, Proceed With Just Complex Base and F. Ford, Proceed With Just Complex Base and Proceed Base and Proceed Base and</li></ul>                    | This is preferred with end users stating that they used is used to be a stating that they used is used to be a stating that they used to be a stating that they used to be a stating that they used to be a stating that they used to be a stating they used to be a stating that they used to be a stating that they used to be |                                                                                                    |
| 27.000<br>27.007<br>28.003<br>28.003<br>28.003<br>28.003<br>28.003<br>28.003<br>28.003<br>28.003<br>28.003<br>28.003<br>28.003<br>28.003<br>28.001<br>28.010<br>28.010<br>28.001<br>28.002<br>28.002<br>29.002<br>29.002                                                                                                    |                                                                                                    |                                          |                                                                                                    | Reset 2 Line Churre<br>Recet 2 Line Churre<br>Recet 2 Line Chure<br>Recet 2 Line Chure<br>Recet 2 Line Chure<br>Recet 2 L                                  | Conve<br>Conve<br>Desce<br>Desce<br>Server<br>Server                                                                                                    | <ul> <li>Wen a set undrage the Read Status complex and there are label RC/RE, prompt Physecold Bie to complex hear a well. First, proceed wells and the complex hear a well. First, prompt Physecold Bie to complex hear a well. First, promet Physecol Physecol Physeco</li></ul>               | This is preferred.                                                                                                    |                                                                                                    |
| 27.060<br>27.647<br>28.003<br>28.003<br>28.005<br>28.005<br>28.005<br>28.005<br>28.005<br>28.005<br>28.005<br>28.005<br>28.005<br>28.005<br>28.001<br>28.001<br>28.005<br>28.001<br>28.005<br>28.001<br>28.005<br>28.001<br>28.005<br>28.001<br>28.005<br>28.001<br>28.005<br>28.001<br>28.005<br>28.001<br>28.005<br>28.001<br>28.005<br>28.001<br>28.005<br>28.005                                                                                                    |                                                                                                    |                                          |                                                                                                    | Revet 2 Line Charre<br>Report 2 Line Charre<br>Report 2 L                                                 | Conve<br>Conve<br>Desce<br>Desce<br>Server stetction<br>Convertiset<br>Convertiset<br>C                                                                                                    | <ul> <li>Wenn and changes the Record Status complex and there are labeled RC/RP, prompt Physecold lab to complex the act well. Floc, proceed with just IST DOY LCA Decision Register and Record Status Complex and Physica Record Status Complex and Physica Record Record Status Complex and Physica Record Record Status Complex and Physica Record Record Status Complex and Physica Record Record Status Complex and Physica Record Record Record Record Record Record Record Record Record Record Record Record Record Record Record Record Record Record Record Record Record Record Record Record Record Record Record Record Record Record Record Record Record Record Record Record Record Record</li></ul>                   | The is preferred with end users stating that they end discussed in the second station of the second station of |                                                                                                    |
| 2/ 0.00<br>27. 647<br>27. 647<br>28. 603<br>28. 605<br>28. 605<br>28. 605<br>28. 605<br>28. 605<br>28. 605<br>28. 605<br>28. 601<br>28. 613<br>28. 614<br>28. 614<br>28. 615<br>28. 617<br>28. 616<br>28. 617<br>28. 617<br>29. 617<br>29. 617<br>29.                                                                                                    |                                                                                                    |                                          |                                                                                                    | Revert Link Churre<br>Report Link Churre<br>Report Link C                   | Conse<br>Conse<br>Conse | <ul> <li>Wenn and enduge the Read Status complex and then an index RC/R, prompt Physical Bio Complex Bears and First, proceed with just ENTOP CLASS and programmes. Theorem Class Complex Physical Class Complex Physical Class Compl</li></ul>               | The is preferred.                                                                                                    |                                                                                                    |
| 2/ 0.00<br>7/ 647<br>2/ 647<br>2/ 64                                                                                                    |                                                                                                    | X X X X X X X X X X X X X X X X X X X    |                                                                                                    | Revert Lanc Charry<br>Record Lanc Charry<br>Record Lanc C                   | Conse<br>Conse<br>Conse | <text><text><text><text><text><text><text><text><text><text><text><text></text></text></text></text></text></text></text></text></text></text></text></text>                                                                                                    | This is preferred.                                                                                                    |                                                                                                    |
| 2/ 0:68<br>2/ 0:68<br>2/ 0:67<br>2/ 0:67<br>2/                                                                                                    |                                                                                                    | X X X X X X X X X X X X X X X X X X X    |                                                                                                    | Revert Line Churre<br>Recort Line Churre<br>Recort Line C                   | Conse<br>Conse<br>Conse | <text><text><text><text><text></text></text></text></text></text>                                                                                                    | This is preferred with end users stating that they used is used to be a set of the set of the law of the set of the law of the set of the law of the set of the law of the set of the set o |                                                                                                    |